## **ORCID (Open Researcher and Contributor ID)**

ORCID, akademisyen veya araştırmacıların isim benzerlikleri, soy isim değişiklikleri veya Türkçe karakter sorunlarının üstesinden gelinmesinde ve yazarların bütün çalışmalarının tek bir çatı altında toplanmasında kolaylık sağlayan ücretsiz dijital kimliktir.

#### AKADEMİK ÖZGEÇMİŞ SİSTEMİ ÜZERİNDEN ORCİD ALMA

- 1. Kişisel Bilgiler sayfasına gidiniz.
- 2. İletişim bilgilerinizi doldurunuz.
- 3. Kaydettikten sonra YÖK Akademik sayfasına gidiniz.
- 4. Bu sayfadaki YENİ ORCİD AL butonuna basınız

|                    | : <b>_</b>         |              |  |
|--------------------|--------------------|--------------|--|
| Kişisel Bilgilerim | lş Yeri Bilgilerim | Yok Akademik |  |
| İletişim Bilgile   | eri                |              |  |
| Araştırmacı id     |                    |              |  |

- 5. Sizi ORCİD sistemine yönlendirecektir.
- 6. Açılan sayfada Adınız Soyadınız ve sisteme kayıtlı mail adresiniz otomatik olarak gelmektedir.
- 7. ORCİD için bir şifre belirlemeniz yeterli olacaktır.
- 8. Görünürlük ve bildirim ayarlarınızı istediğiniz gibi ayarlayabilirsiniz.
- 9. Bu işlemleri yaptıktan sonra form kaybedebilmelidir.

Yükseköğretim Kurulu Özgeçmiş Sistemi 🥑

This application will not be able to see your ORCID password or any

other information in your ORCID record with visibility set to Only me. You can manage permission granted to this and other Trusted

Deny

has asked for the following access to your ORCID Record

Get your ORCID iD

Organizations in your account settings

10. Açılan pencerede kurumumuz için bilgilerinize erişmek için yetkilendirme vermenizi rica ederiz.

https://orcid.org/0000-0001-5855-0193

(Not You)

|                    | YÖkse                 |                                            | KA<br>Im Aka          | DE)<br>demik         | <b>MİK</b><br>Arama            |
|--------------------|-----------------------|--------------------------------------------|-----------------------|----------------------|--------------------------------|
| X                  | ///                   | Yönetilen<br>Tezler                        | Proje<br>Gorevlen     | Dersler              | ÚAK<br>Ternel<br>Alan          |
| Oğrenim<br>Bilgisi | Akademik<br>Görev     | ldari<br>Gorev                             | Yayırlar              | Yabanci D<br>Bilgisi | я                              |
| Kişisel Bi         | igiler<br>på Repore 📀 | Araştırma<br>Sertfika<br>Kurs<br>Uyelikler | Üniversite<br>Deneyim | Dışı                 | Tasanm<br>Ödüller<br>Patentler |

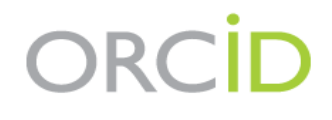

#### Already have an ORCID iD? Sign In

Per ORCID's terms and conditions , you may only register for an ORCID iD for yourself.

| First name                                                                                                    |                             |
|----------------------------------------------------------------------------------------------------|-----------------------------|
| MUSTAFA                                                                                                    | *8                          |
| Last name                                                                                                    |                             |
| ISIK                                                                                                    |                             |
| Primary email                                                                                                    |                             |
| emreceviz@yahoo.com                                                                                                    | *                           |
| Additional email                                                                                                    |                             |
|                                                                                                    | 0                           |
| • Add another email                                                                                                    |                             |
| Create an ORCID password                                                                                                    |                             |
|                                                                                                    | *?                          |
| Confirm ORCID password                                                                                                    |                             |
|                                                                                                    | *                           |
| Visibility settings                                                                                                    |                             |
| Your ORCID iD connects with your ORCID record that can contain<br>research activities, affiliations, awards, other versions of your nam<br>You control this content and who can see it. | inks to your<br>e, and more |

By default, who should be able to see information added to your ORCID Record?

\*8

- Everyone (87% of users choose this)
- Trusted parties (5% of users choose this)
- Only me (8% of users choose this)
- Bu işlemin ardından açılan pencereye kapatarak sistemimizdeki ORCİD al butonun yanındaki yenile butonuna basılmalıdır.

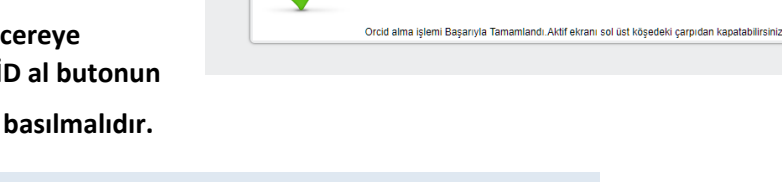

| ORCID | 0000-0001-5855-0193 | YENİ ORCID AL | 0 |
|-------|---------------------|---------------|---|
|       |                     |               |   |

#### Veya ORCİD sistemine kayıt için <u>https://orcid.org/register</u> adresinden;

## 1-İlgili formu doldurun.

#### **Register for an ORCID iD**

ORCID provides a persistent digital identifier that distinguishes you from every other researcher and, through integration in key research workflows such as manuscript and grant submission, supports automated linkages between you and your professional activities ensuring that your work is recognized.

Per ORCID's terms and conditions , you may only register for an ORCID iD for yourself.

| irst name                  |  |   |
|----------------------------|--|---|
|                            |  | Θ |
|                            |  |   |
| ast name (Optional)        |  |   |
|                            |  |   |
| rimary email               |  |   |
|                            |  |   |
| dditional email (Optional) |  |   |
|                            |  | Θ |
| Add another email          |  |   |
| Password                   |  |   |
|                            |  | Θ |
| ⊘B or more characters      |  |   |
| ⊙1 letter or symbol        |  |   |
| ⊘1 number                  |  |   |
| Confirm Password           |  |   |
|                            |  |   |
| Visibility settings        |  |   |

## Your ORCID ID connects with your ORCID record that can contain links to your research activities, affiliations, awards, other versions of your name, and more. You control this content and who can see it. More information on visibility settings.

By default, who should be able to see information added to your ORCID Record?

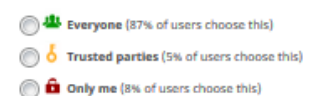

Buradaki seçim ile görünürlüğünüzü sırasıyla Everyone (87% of users choose this)
 Trusted parties (5% of users choose this)
 herkes için, sınırlı erişim ve gizli olarak avarlavabilirsiniz. ayarlayabilirsiniz.

#### Notification settings

ORCID sends email notifications about items related to your account, security, and privacy, including requests from ORCID member organizations for permission to update your record, and changes made to your record by those organizations.

You can also choose to receive emails from us about new features and tips for making the most of your ORCID record.

Please send me quarterly emails about new ORCID features and tips

receive these emails, you will also need to verify your primary email address.

After you've registered, you can change your notification settings at any time in the account settings section of your ORCID record.

#### Terms of Use

I consent to the privacy policy and terms and conditions of use, including agreeing to my data being processed in the US and being publicly accessible where marked

You must accept the terms and conditions.

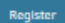

## 2. Kayıt işleminiz gerçekleştirdikten sonra ana menüye yönlendirileceksiniz.

Gelen sayfada ORCID ID'nizi Zegörebilir ve ilgili alanları (kişisel bilgiler, eğitim bilgileri, finansman bilgileri, çalışma yerleri gibi) doldurabilirsiniz.

| Search                                 |                                    |                        | _           | <b>Q \$</b> | English               | ~            |
|----------------------------------------|------------------------------------|------------------------|-------------|-------------|-----------------------|--------------|
|                                        | FOR RESEARCHERS                    | FOR ORGANIZATIONS      | ABOUT       | HELP        | SIGN OUT              |              |
| Connecting Research<br>and Researchers | MY CHICE RECORD DEBOX              | ACCOUNT SETTINGS DEVE  | LOPER TOOLS | LEARN MORE  |                       |              |
|                                        |                                    |                        |             | 3,018,327   | ORCID iDs and countin | ng. See more |
| Thank you for verifying your           | r email!                           |                        |             |             |                       |              |
|                                        |                                    |                        |             |             |                       |              |
|                                        | Biography                          |                        |             |             |                       | 6 B          |
| Adı Soyadı                             |                                    |                        |             |             |                       | it from      |
| 1D ID                                  | Ceducation (0)                     |                        |             |             | T And educate         | 41 2011      |
| View public version                    | You haven't added any              | education, and some no | W           |             |                       | 18.0         |
|                                        | <ul> <li>Employment (0)</li> </ul> |                        |             |             | + Add employme        | Int H Sort   |
| t a QR code for your ID 🗸              | You haven't added any              | employment, add some   | now         |             |                       |              |
| o known as                             | ✓ Funding (0)                      |                        |             |             | + Add funde           | ng 11 Som    |
|                                        | You haven't added any              | funding, add some now  |             |             |                       |              |
| untry                                  | ↔ Works (0)                        |                        |             |             | + Add wor             | ka 11 Sora   |
|                                        | You haven't added any              | works, add some now    |             |             |                       |              |
| ywords                                 |                                    |                        |             |             |                       |              |
|                                        |                                    |                        |             |             |                       |              |
| ebsites                                |                                    |                        |             |             |                       |              |
| Keywords<br>Websites                   |                                    |                        |             |             |                       |              |
| Emails                                 |                                    |                        |             |             |                       |              |

**\*Biyografi:** "Edit Biography" sekmesine tıklayarak açılan pencereye şahsi bilgilerinizi girebilirsiniz.

# **\*Eğitim:** "Add manually" veya "add some now" butonlarına tıklayarak eğitiminizle ilgili bilgileri ekleyebilirsiniz.

**Çalışma yerleri:** "Add manually" veya "add some now" butonlarına tıklayarak çalışma yerlerinize ait bilgileri ekleyebilirsiniz.

**Fonlar:** Finansman bilgilerinizi eklemek için "search & link" sekmesini kullanabilir veya "Add manually" seçeneğini tıklayarak gelen pencerede ilgili alanları doldurabilirsiniz.

Çalışmalar: Birkaç farklı yolla sisteme çalışmalarınızı ekleyebilirsiniz.

**a.** "Search & link" butonuna tıkladığınızda, ORCID'in toplu yayın eklenmesi için beraber çalıştığı kurumların olduğu bir liste ekran gelecek ve istediklerinizi seçerek yayınlarınızı toplu olarak ekleyebilirsiniz.

| I INK WORKS Hide link works                                                                                                    |
|----------------------------------------------------------------------------------------------------|
| OPCID works with our member organizations to make it easy to connect your OPCID iD and link to information in their records. Choose one of the link |
| wizards to get started. More information about linking works                                                                                        |
|                                                                                                    |
| Work type All Ceographical area All                                                                                                    |
|                                                                                                    |
| Airiti                                                                                                    |
| Enables users to import metadata from Airiti, including journal papers, proceedings, dissertations, and books. Scholars can easily collect          |
|                                                                                                    |
| *                                                                                                    |
| RASE - Rielefeld Academic Search Engine                                                                                                    |
| BASE is one of the world's most voluminous academic search engines. It searches metadata about more than 100 million documents fr                   |
| · · · · · · · · · · · · · · · · · · ·                                                                                                    |
| ♥                                                                                                    |
| Crossref Metadata Search                                                                                                    |
| Import your publications from Crossrel's authoritative, publisher-supplied metadata on over 70 million scholarly journal and conferenc              |
|                                                                                                    |
| ¥                                                                                                    |
| DataFite                                                                                                    |
| DataCite Enable the DataCite Search & Link and Auto-Undate capitors. Search the DataCite Materials Store to find your research datasets, impose     |
| enable the balacite search a clink and Auto-Opdate services, search the balacite metadata score to initigyour research datasets, initiges           |
| ¥                                                                                                    |
|                                                                                                    |
| Deutsche Nationalbibliothek (DNB)                                                                                                    |
| search the catalogue of the German National Library (DNB) by your name and link your publications to your ORCID record. The German                  |
| ¥                                                                                                    |
|                                                                                                    |
| Europe PubMed Central                                                                                                    |
| Europe PubMed Central (Europe PMC) offers this tool to enable you to link anything in Europe PMC to your ORCID. Europe PMC contain                  |
| ¥                                                                                                    |
|                                                                                                    |
| ISNI                                                                                                    |
| ISNI Linker Search the ISNI registry by your name and link your ISNI record to your ORCID record as an external identifier. The Internati           |
| *                                                                                                    |
|                                                                                                    |
| JaLC                                                                                                    |
| JaLC is the only Japanese organization authorized by the IDF as a Registration Agency (RA) for DOI. Administered jointly by academic ins            |
| ¥                                                                                                    |
|                                                                                                    |
| KoreaMed                                                                                                    |
| KoreaMed provides access to articles published in Korean medical, dental, nursing, nutrition, and veterinary journals. KoreaMed records             |
| ¥                                                                                                    |
|                                                                                                    |
| MLA International Bibliography                                                                                                    |
| Search the MLA International Bibliography for your works, including those published under variant names, and add them to your ORCI                  |
| *                                                                                                    |
|                                                                                                    |

**b.** "**Add ArXiv id**" butonuna tıkladığınızda, Arxiv de bulunan çalışmalarınızı ekleyebilirsiniz.

| ADD WO                | RK                                     |  |
|-----------------------|----------------------------------------|--|
| Add work from arXiv   | arXiv URL or just the identifier value |  |
| 1501.00001            |                                        |  |
| Retrieve work details | Cancel                                 |  |
|                       |                                        |  |
|                       |                                        |  |

**c.** "**Add Doi**" butonuna tıkladığınızda, Doi numarası atanmış çalışmalarınızı ekleyebilirsiniz.

| dd work from DO     |                                        |  |
|---------------------|----------------------------------------|--|
| /pe or paste the fu | l DOI URL or just the identifier value |  |
| 10.1000/xyz123      |                                        |  |

**d.** Google Scholar da dahil olmak üzere export ettiğiniz bibtex uzantılı dosyaları yüklerek çalışmalarınızı ekleyebilirsiniz.

| ❤ Works (7 of 7) 🔋                                                                                                    | + Add works | Ł Export works | <b>\$</b> Sort |
|----------------------------------------------------------------------------------------------------|-------------|----------------|----------------|
| Import BibTeX         Hide import BibTeX           Import citations from BibTeX (.bib) files, including files exported from Google Scholar. More information on importing BibTeX files. |             | Cancel Cho     | oose file      |

e. "Add manually" sekmesine tıklayarak gelen pencerede ilgili alanları teker teker doldurarak ekleyebilirsiniz.

| Work category                    | WORK IDENTIFIERS                                          |
|----------------------------------|-----------------------------------------------------------|
| Pick a work category             | ▼ Identifier type                                         |
| Work type*                       | Pick an identifier type. Start typing to see more options |
|                                  | ▼ Identifier value                                        |
| Title*                           | Add ID                                                    |
| Add title                        | Identifier URL 😔                                          |
| • add translated title           | Add URL                                                   |
| Subtitle                         | Relationship 9                                            |
| Add subtitle                     | Self Part of Version of Add other identified              |
| Journal title                    | URL                                                       |
| Add journal title                | Add URL                                                   |
| Publication date Year  Month Day | Language used in this form                                |
|                                  | Country of publication                                    |
| CITATION                         |                                                           |

Bütün bu aşamalardan sonra araştırmacı e-posta veya ORCID kayıt numarası ve şifre kullanarak sisteme giriş yapabilir.